Instructions on accessing the disclaimer section on <u>www.mocatest.org</u>

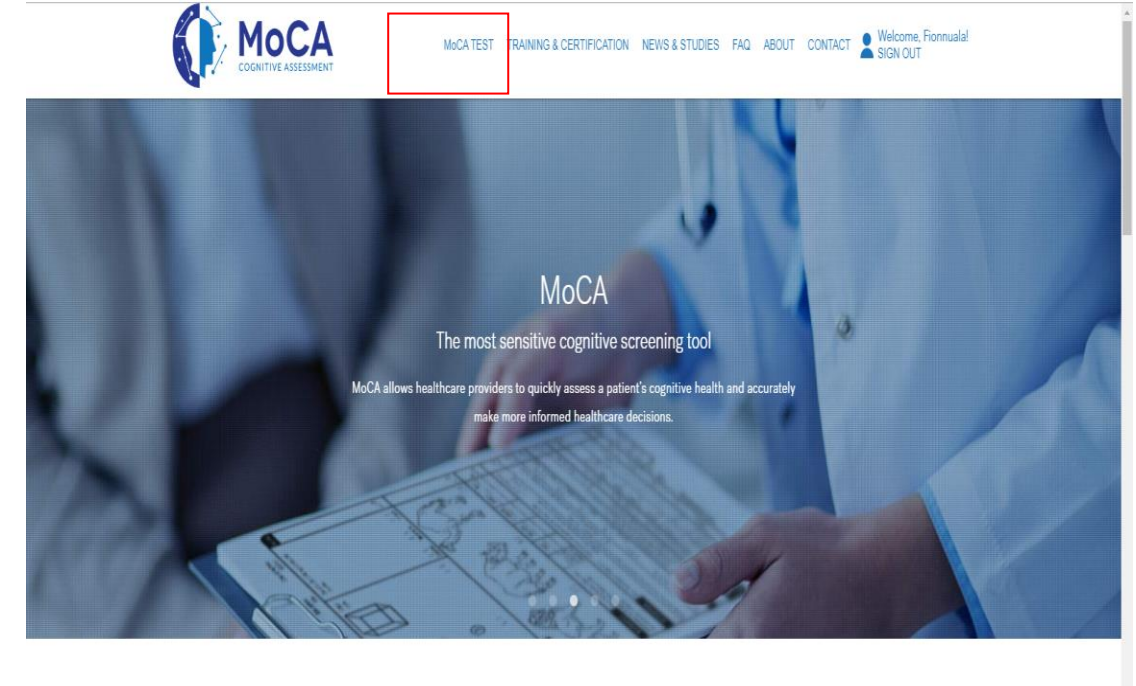

1. After registration click on the MoCA TEST drop down box

## **Better Patient Care**

2. Click on PAPER

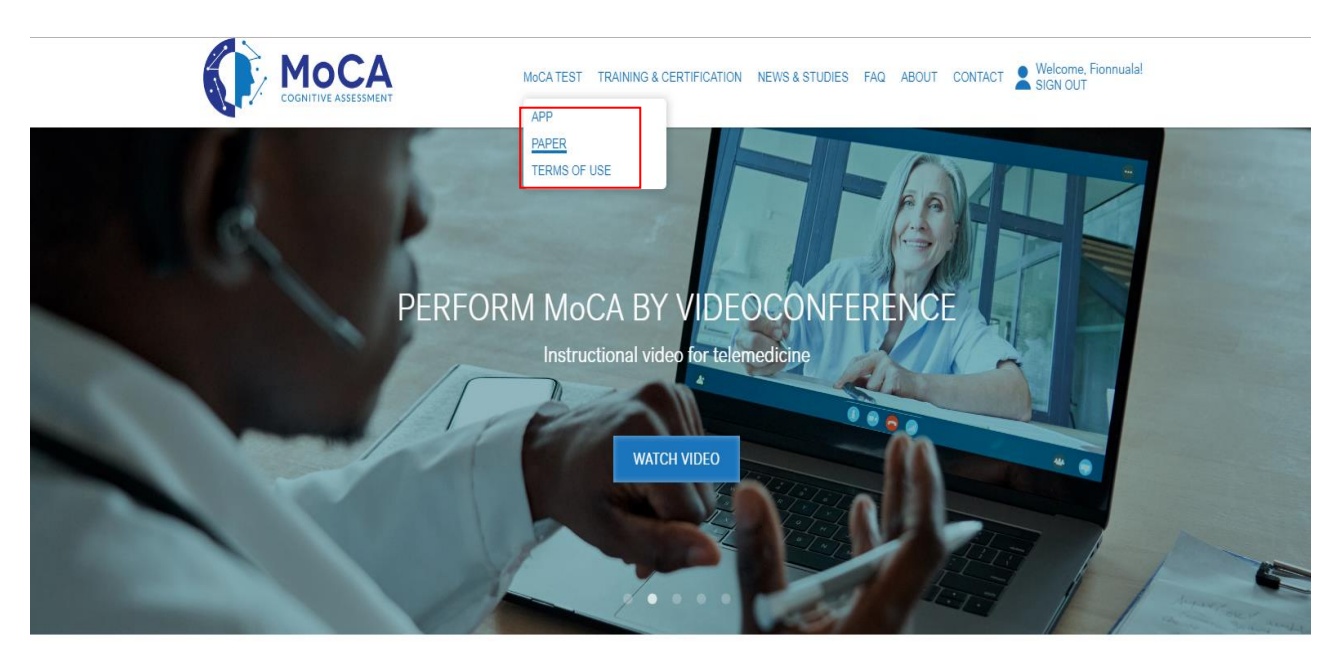

**Better Patient Care** 

3. Click on the version of the MoCA you wish to download:

| every 5 months of less.                                                                                                    |                                                           |                                  |                            |                             |  |
|----------------------------------------------------------------------------------------------------|-----------------------------------------------------------|----------------------------------|----------------------------|-----------------------------|--|
|                                                                                                    |                                                           |                                  |                            |                             |  |
| NEW VIDEO: LEARN HOW TO PEI                                                                                                    | RFORM MOCA BY VIDEO CONFER                                | ENCE                             |                            |                             |  |
| Watch our instructional video on how to                                                                                                    | properly administer the full MoCA Test by                 | videoconference, a great tool in | the age of COVID and for t | telemedicine practitioners. |  |
|                                                                                                    |                                                           |                                  |                            |                             |  |
| MOCA BY VIDEO C                                                                                                    | ONFERENCE                                                 |                                  |                            |                             |  |
|                                                                                                    |                                                           |                                  |                            |                             |  |
|                                                                                                    |                                                           |                                  |                            |                             |  |
|                                                                                                    |                                                           |                                  |                            |                             |  |
|                                                                                                    |                                                           |                                  |                            |                             |  |
|                                                                                                    |                                                           |                                  |                            |                             |  |
| Salact Tast Version                                                                                                    | +1 annuana                                                |                                  |                            |                             |  |
| Select Test Version (V) Select                                                                                                    | rt Language                                               |                                  |                            |                             |  |
| Select Test Version (V) Select<br>Select Test Version<br>McCA Test Full                                                                                                    | rt Language 🚫                                             |                                  |                            |                             |  |
| Select Test Version Select<br>Select Test Version<br>MoCA Test Full<br>MoCA Test Basic                                                                                                    | ct Language 🚫                                             |                                  |                            |                             |  |
| Select Test Version Select<br>Select Test Version<br>MoCA Test Full<br>MoCA Test Basic<br>MoCA Test Blind / Telephone ertt fic:                                                                  | et Language 🚫<br>ation Program is necessary               |                                  | SUBMIT                     |                             |  |
| Select Test Version Select<br>Select Test Version<br>MoCA Test Fall<br>MoCA Test Basic<br>MoCA Test Blind / Telephone<br>MoCA Basic Blind<br>VerCA Est Blind Tel / Telephone<br>ore tes          | tt Language 🚫<br>ation Program is necessary<br>t results. |                                  | SUBMIT                     |                             |  |
| Select Test Version<br>Select Test Version<br>McCA Test Fall<br>McCA Test Baic<br>McCA Test Blind / Telephone<br>McCA Simute Test / Telephone<br>McCA Simute Test / Telephone<br>McCA McGivisual | rt Language 💽<br>ation Program is necessary<br>t results. |                                  | SUBMIT                     |                             |  |

4. Select option: I decline MOCA training and certification, sign disclaimer:

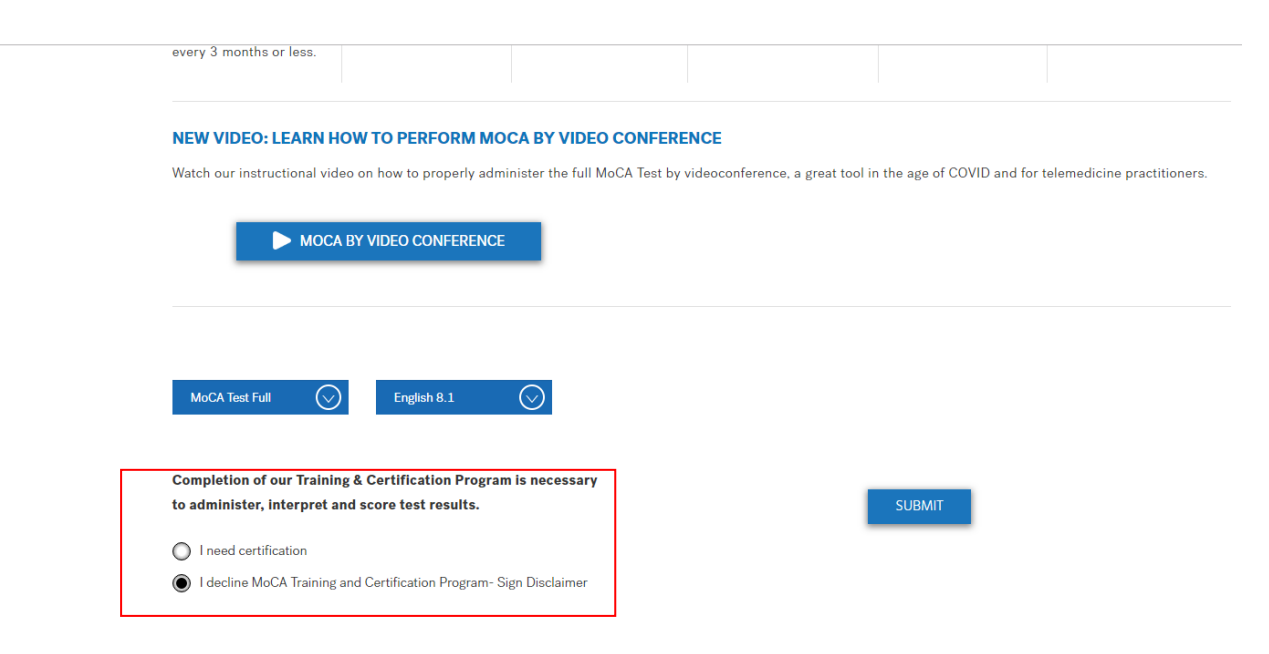

## 5. Tick on 'I understand accept'

Read & Accept the following points to proceed:

- 1 am aware that successful completion of the Official MoCA Training and Certification program is mandatory for clinicians and researchers. The online program takes one hour to complete.
- I presently decline to complete the Official MoCA Training and Certification program and I understand that I may not be conducting the test following official standardized methods of administering and scoring as designed by MoCA Test Inc.
- Lam solely responsible for any administration and scoring errors, misdiagnosis or liability that may arise from the use of MoCA without completing the Official MoCA Training and Certification Program.

| Your name: Edgar Fionnuala                |
|-------------------------------------------|
| Your email: fionnuala.edgar@nhs.scot      |
| Your profession: Psychologist             |
| Your institute. NHS Dumfries and GAlloway |
| ✓ I UNDERSTAND AND ACCEPT                 |
| DOWNLOAD TEST                             |

You will then be able to download and save the version of the MoCA tool you have selected.